## MONTANA STATE UNIVERSITY PEOPLEADMIN ATS APPROVERS

This manual provides instruction on how to approve a job description in the **Position Management Module** and how to approve the Recruitment Authorization Form in the **Applicant Tracking System**.

# LOGIN (all users)

https://jobs.montana.edu/hr

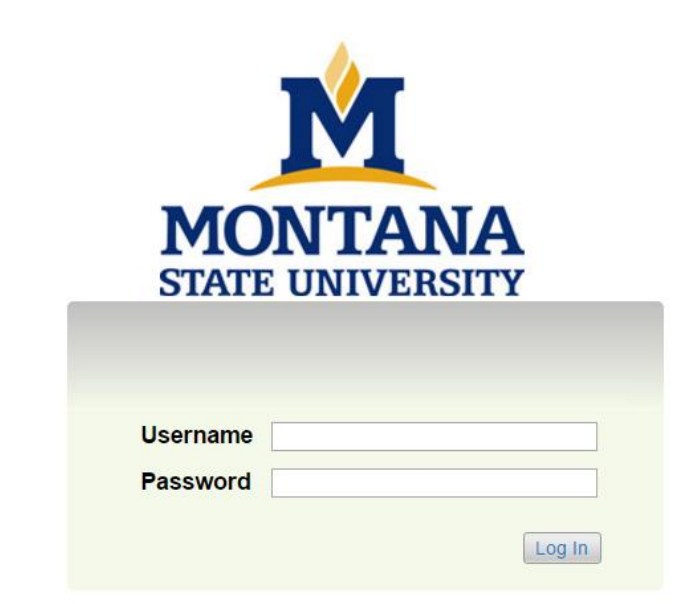

User Name: NetID Password: password associated with NetID

\*Error message of "LDAP Credentials Failed" go to the ITC link and update you NetID password, for the network: <u>https://www3.montana.edu/myprofile/</u>

**NOTE:** The online Applicant Tracking system (ATS) works best with Chrome, Firefox, or Safari (5 or higher). It is recommended that you utilize one of these Internet Options.

# Inactivity of 60 minutes will time you out of the system and you will lose any unsaved data.

Clicking "Next" on any page will automatically save the page and move you to the next page. "Save" saves the current page without advancing to the next step.

| MONTANA<br>STATE UNIVERSITY | Home | Postings Applicants | Hiring Proposals   My | Ay Profile Help | (mbox)<br>(Watch List                         | PeopleAdmin<br>APPLICANT TRACKING<br>POSITION MANAGEMENT<br>ADMIN |
|-----------------------------|------|---------------------|-----------------------|-----------------|-----------------------------------------------|-------------------------------------------------------------------|
|                             |      |                     |                       |                 | Tricia Wimbish, you have 0 messages. Human Re | sources 🔹 🖒 logout                                                |

- > When you log on, the background should be blue (Applicant Tracking System).
- > Approvals here would include the RAF and Hiring Proposal.
- To move to Position Management to approve a position description, click the down arrow on the right side.
- Select Position Management (background will change to orange).

| MONTANA<br>STATE UNIVERSITY               | Position Descriptions | Classifications | My Profile | Help | Wat                                                                       | INDOX PeopleAdmin<br>In LIST POSITION MANAGEMENT                                                           |        |
|-------------------------------------------|-----------------------|-----------------|------------|------|---------------------------------------------------------------------------|----------------------------------------------------------------------------------------------------|--------|
| Welcome to your Online Recruitment System |                       |                 |            |      | Tricia Wimbish, you have 0 messages. H<br>H<br>H<br>H<br>H<br>S<br>S<br>S | uman Resources    mployee ining Authority Rep uman Resources iginator aarch Committee Member aarch Manager | logout |

- > Users may have several roles in the system, depending on their position with the University.
- If you are to approve a job description within Position Management, click the drop down arrow to the right of your name (if Hiring Authority is not in the box already).
- Select Hiring Authority.

| You are now viewing the system | as a member of the Hining Authority group                    | 8                   |
|--------------------------------|--------------------------------------------------------------|---------------------|
| MONTANA<br>STATE UNIVERSITY    | Watch List                                                   | POSITION MANAGEMENT |
|                                | Home Position Descriptions Classifications   My Profile Help |                     |
|                                | Tricia Wimbish, you have 0 messages. Hiring Authorit         | ty • C logout       |

- The green message bar indicates you are now viewing the system as a member of the Hiring Authority group.
- > The box to the right of your name indicates which group you are logged into the system under.

| 1    |                         |                 |            |      | (Inbox)<br>Watch List                          | PeopleAdmin<br>POSITION MANAGEMENT |
|------|-------------------------|-----------------|------------|------|------------------------------------------------|------------------------------------|
| Home | Position Descriptions   | Classifications | My Profile | Help |                                                |                                    |
|      | Staff                   |                 |            |      | Tricia Wimbish, you have 0 messages. Hiring Au | ithority 🔻 C logout                |
|      | Staff Position Requests |                 |            |      |                                                |                                    |

- > To view the position that is waiting for your review and/or approval, click the Position Descriptions tab.
- Select Staff Position Requests.

| MONTANA<br>STATE UNIVERSITY         | Home                                                       | Position Descrip   | ptions Classifications   My Profile Help                         | W                                    | Inbox Peo<br>atch List Pos | <b>ple</b> Admin<br>Itton Managemen |
|-------------------------------------|------------------------------------------------------------|--------------------|------------------------------------------------------------------|--------------------------------------|----------------------------|-------------------------------------|
|                                     |                                                            |                    |                                                                  | Tricia Wimbish, you have 0 messages. | Hiring Authority           | • C                                 |
| ition Requests / Staff              |                                                            |                    |                                                                  |                                      |                            |                                     |
| Open Saved Search + Search h        | uman resources office manager                              | Search             | More search options                                              |                                      |                            |                                     |
| Heading Change 01-18-15             |                                                            |                    |                                                                  |                                      |                            |                                     |
| Saved Search: "Heading Chan         | ge 01-18-15" (15 Items Found)                              |                    |                                                                  |                                      |                            | Actions                             |
| Norking Title                       | Department                                                 | Position<br>Number | Position Request Name                                            | Position Request<br>Workflow State   | Created<br>Date            | (Actions)                           |
| Director of Operations              | Associated Students of Montana State<br>University (ASMSU) |                    | Modify Position Description: Director of Operations              | Position Approved                    | Mu, 2014 at<br>PM Viev     | 03:38 Actions +                     |
| Pulse Crop Laboratory Diagnostician | Plant Sciences & Plant Pathology                           | 4C6879             | Modify Position Description: Pulse Crop Laboratory Diagnostician | Position Approved                    | May 29, 2014 an<br>PM      | U4.22 Actions                       |
| Cook III                            | Dining Halls - Miller                                      | 4N1589             | Modify Position Description: Cook III                            | Position Approved                    | June 03, 2014 a<br>PM      | t01:46 Actions v                    |

- > Options to find the position:
  - $\circ$   $\;$  Enter the title in the search box and click Search or
  - $\circ$  ~ Click on the position title in the Working Title Column or
  - $\circ$   $\,$  Click on the Actions button for the positon and click View

- > This is the summary of the position that needs review and/or approval. (Summary is shown in its entirety).
- > To view, scroll down through the page.
- > To edit, click the Edit option at the top

|                                                                                                    |                                                                                                    |                          | (nbox)<br>(Watch List                                          | PeopleAdmin<br>Position Manage |
|----------------------------------------------------------------------------------------------------|----------------------------------------------------------------------------------------------------|--------------------------|----------------------------------------------------------------|--------------------------------|
|                                                                                                    | Home Position Descriptions Clas                                                                                                    | sifications   My Profile | Help                                                           |                                |
|                                                                                                    |                                                                                                    |                          | Tricia Wimbish, you have 0 messages. Hiring Au                 | thority • ]                    |
| equests / / New Position Descript                                                                                      | tion / New Position definition / Summary                                                                                                    |                          |                                                                | Search Results: P              |
| New Position Descript<br>Manager (Staff) Edit<br>Current Status: Draft<br>Position Type: Staff<br>Department: Training | ion: Human Resources Office<br>Created by: Tricia Wimbish<br>Owner: Tricia Wimbish                                                                                                    |                          | Take Action On Position Rec                                    | uest v                         |
| Summary History Setti                                                                                                  | ngs                                                                                                    |                          |                                                                |                                |
| Position Selection E                                                                                                   | lit.                                                                                                    |                          |                                                                |                                |
| Position Information                                                                                                   |                                                                                                    |                          |                                                                |                                |
| NBAJOBS Title                                                                                                    | Personnel Officer                                                                                                    |                          |                                                                |                                |
| NBAPOSN Title                                                                                                    | Personnel Officer                                                                                                    |                          |                                                                |                                |
| FLSA                                                                                                    | Contact HR for Determination                                                                                                    |                          |                                                                |                                |
| Union Affiliation                                                                                                    | Exempt from Collective Bargaining                                                                                                    |                          |                                                                |                                |
| Min Salary                                                                                                    | \$17.233                                                                                                    |                          |                                                                |                                |
| Mid Salary                                                                                                    | \$18.957                                                                                                    |                          |                                                                |                                |
| Max Salary                                                                                                    | \$20.680                                                                                                    |                          |                                                                |                                |
| Core Duties                                                                                                    | Conduct compensation, job analysis, and performance evaluation programs for<br>the University. Includes classification of new and vicant positions, analysis of<br>Tille and compensation, or versight of the performance evaluation program,<br>guidance for and decisions about flexible pay options use, and assistance with<br>departmental and work unit reorganization. Provides back-up for the recutiment                                                              |                          |                                                                |                                |
| Position Justification Ed                                                                                              | and payron nancions. They supervise outer such memory.                                                                                                    |                          |                                                                |                                |
| Position Justification                                                                                                 |                                                                                                    |                          |                                                                |                                |
| Justification of Need                                                                                                  | Position is vacant due to the former Office Manager's retirement.<br>Currently: blank                                                                                                    |                          |                                                                |                                |
| Position Details Edit                                                                                                  |                                                                                                    |                          |                                                                |                                |
| Position Details                                                                                                    |                                                                                                    |                          |                                                                |                                |
| NBAJOBS Title                                                                                                    | Personnel Officer                                                                                                    |                          |                                                                |                                |
| NBAPOSN Title                                                                                                    | Personnel Officer                                                                                                    |                          |                                                                |                                |
| FLSA                                                                                                    | Contact HR for Determination                                                                                                    |                          |                                                                |                                |
| Union Affiliation                                                                                                    | Exempt from Collective Bargaining                                                                                                    |                          |                                                                |                                |
| Min Salary                                                                                                    | \$17.233                                                                                                    |                          |                                                                |                                |
| Mid Salary                                                                                                    | \$18.957                                                                                                    |                          |                                                                |                                |
| Max Salary                                                                                                    | \$20.680                                                                                                    | <b></b>                  |                                                                |                                |
| Core Duties                                                                                                    | Conduct compensation, job analysis, and performance evaluation programs for<br>the University. Includes classification of new and vacant positions, analysis of<br>Title and compensation, oversight of the performance evaluation program,<br>guidance for and decisions about flexible pay options use, and assistance with<br>departmental and work with recognization. Provides back-up for the recruitment<br>and payroll functions. May supervise other staff members.   | Curre<br>positi          | ently: blank indicates this is<br>ion. For existing positions, | a new<br>if any of             |
| Working Title                                                                                                    | Human Resources Office Manager<br>Currently: blank                                                                                                    | inform                   | mation would be listed belo                                    |                                |
| Brief Position Overview                                                                                                | Conduct compensation, job analysis, and performance evaluation programs for<br>the University. Includes classification of new and vacant positions, analysis of<br>Title and compensation, oversight of the performance evaluation program,<br>guidance for and decisions about flexible pay options use, and assistance with<br>departmental and work, with reorganization. Provides back-up for the recruitment<br>and payroll functions. May supervise other staff members. | Curre                    | ently: Human Resources Ass                                     | ociate.                        |
| Appointment Type                                                                                                    | Classified<br>Currently: blank                                                                                                    | L                        |                                                                |                                |

| Position Number                                                           | 4M9999<br>Currently, blank                                                                                                    |
|---------------------------------------------------------------------------|----------------------------------------------------------------------------------------------------|
|                                                                           | Vacant                                                                                                    |
| Current Employee                                                          | Currently: blank                                                                                                    |
| Department                                                                | Training                                                                                                    |
| Index No                                                                  | 123456<br>Currently: blank                                                                                                    |
| Org No                                                                    | 123456<br>Currently: blank                                                                                                    |
| Contract Term                                                             | Fiscal Year<br>Currently: blank                                                                                                    |
| Semester                                                                  |                                                                                                    |
| If other, specify From date                                               |                                                                                                    |
| If other, specify End date                                                |                                                                                                    |
| FTE                                                                       | 1.0<br>Currently: blank                                                                                                    |
| General Statement                                                         | Duties include: development, coordination, management, and participation in<br>Boculting/HP/19/901 actions, details, and processes. Collaborate with<br>Leadership Team on development of new procedures, policies, and training<br>oversees and participates in the generation and submission of employee<br>paperoxit, addresses paryoil compliance issues, manages the day-to-day an<br>second party protocomposed the morting in training the training<br>corrections), reports from the web (HR/P arryIIF) and the form<br>corrections), reports from the web (HR/P arryIIF) and the processing<br>supervises and participates in the processing of payrold scruents, payroll<br>changes, serves, a payrold for web time entry process. Coordinates, manages,<br>and processes recruiting questions and subsequent documents.                                                                                                    |
| Duties and Responsibilities                                               | <ul> <li>Serves as thisison between department and MSU Human Resources</li> <li>Serves as the colleop point of contact for faculty and staff searches</li> <li>Coordinates with NSU HR with required documents.</li> <li>In conjunction with MSU HR with required documents.</li> <li>Condinates with NSU HR with required sourcents.</li> <li>Completes search tasks and lititation of hing documents.</li> <li>Condinates with NSU HR with required sourcents.</li> <li>Completes search tasks and lititation of hing documents.</li> <li>Completes search tasks and lititation of hing documents.</li> <li>Serves as collega point of contact for JumpStart. coordinating with HRP ayroll/Departments.</li> <li>Serves as collega point of contact for Faculty on-boarding. coordinating with HRP ayroll/Departments.</li> <li>Coordinates with NRV and to the collection and tracking of departmental growth HRP ayroll paperwork. I.e. Contracts. EPAP. LOA. ONEPAPA (DOL's, etc.)</li> <li>Coordinates required participant of the collection of required participant of the more provide tables.</li> <li>Condinates with HRP ayroll for the collection of required parts of the more provide base.</li> <li>Condinates regarding the interpretation and application of HR (Markages and participants regarding the interpretation and paper provide the college payroll commitments by recording monthy to Banner, and provides parts.</li> <li>Maintains real-time spreadsheet of College payroll commitments by recoording teams.</li> <li>Maintains real-time spreadsheet of college payroll commany to College accounting teams.</li> <li>Maintains real-time spreadsheet of college payroll commitments by recoording teams.</li> <li>Maintains teal-time spreadsheet of college payroll commitments by recoording teams.</li> <li>Maintains real-time spreadsheet of college payroll constituents.</li> <li>Manages and maintains annual budgeting for personel services; l.e. salary planer</li> <li>Manages additional</li></ul> |
| Required Qualifications –<br>Experience, Education,<br>Knowledge & Skills | <ol> <li>Bachelor's degree in human resources or a related field plus two years<br/>full-time (or part-time equivalent) progressively responsible experience in<br/>a fast-paced office setting with a human resources emphasis (e. –<br/>payoll, ercutiment, talent management, employee/labor relations, etc.<br/>customer service), or an equivalent combination of relevant education<br/>and experience.</li> <li>deterministic estimation of relevant education<br/>accounting policies and proceedures.</li> <li>Demonstrated excellent business math skills and familiarity with<br/>accounting policies and proceedures.</li> <li>Demonstrated experience interpreting, explaining, and applying policies<br/>and procedures. both verbally and in writing, with internal and external<br/>personnel.</li> <li>Demonstrated madagenist skills with he ability to process complex<br/>including word processing, proadsheet, amail and management<br/>including word processing, proadsheet, amail and management<br/>including word processing. Spreadsheet, scient and management<br/>inducing use prior tables, and database software packages in<br/>order to track information and parform complex office functions. Please</li> </ol>                                                                                                    |

| Preferred Qualifications –<br>Experience, Education,<br>Knowledge & Skills                                                                                                    | Experience with 50T Fame-editabase system and MSU HRIPayroll and<br>Finance applications.     Experience working with relational databases     Experience using mail merge.     Currently: blank                                                                                                    |                                                                                                    |
|----------------------------------------------------------------------------------------------------|----------------------------------------------------------------------------------------------------|----------------------------------------------------------------------------------------------------|
| The Successful Candidate Will                                                                                                    | <ul> <li>Be knowledge of applicable state and federal laws, regulations and policies, as well as knowledge of state and MSU regulations and policies.</li> <li>Have the ability to develop procedures and plans for benefits, payroll and personnial actions.</li> <li>Have the ability to available procedures and plans for benefits, payroll and other organization in a professional manner.</li> <li>Have the ability to manage confidential information on a daily basis.</li> <li>Have the ability to manage confidential information on a daily basis.</li> <li>Have the ability to manage confident areas well difficult stuations, professionally.</li> <li>Have the ability to nanage confident areas prove difficult stuations, professionally.</li> <li>Have the ability to nanage confident areas and payrot storage analytical data and accuracy.</li> <li>Have the ability to nanage the public.</li> <li>Have the ability to reason the adimension of the state of the state of the s</li></ul> |                                                                                                    |
| Special Requirements                                                                                                    | In accordance with MSU policy, hiring will be conditional upon successful<br>completion of a pre-employment background check.<br>Currently: blank                                                                                                    |                                                                                                    |
| Physical Demands                                                                                                    | Work environment is normal office setting.<br>Currently: blank                                                                                                    |                                                                                                    |
| Originator                                                                                                    | Tricia Wimbish                                                                                                    |                                                                                                    |
| Hiring Authority                                                                                                    | Tricia Wimbish                                                                                                    |                                                                                                    |
| List essential functions (primary assigned to this position<br>Supervisory Responsibilities                                                                                                    | duties and responsibilities) of the position as well as the duties that the emp                                                                                                    | oyee exercises independent authority, judgment, initiative and discretion. List any secondary duties  |
| List essential functions (primary<br>assigned to this position<br>Supervisory Responsibilities<br>Z.Org Position Reports To<br>Time Entry                                                                                                    | duties and responsibilities) of the position as well as the duties that the emp<br>Z6635A<br>Currently: blank<br>Web Time Entry<br>Currently: blank                                                                                                    | loyee exercises independent authority, judgment, initiative and discretion. List any secondary duties |
| List essential functions (primary<br>assigned to this position<br>Supervisory Responsibilities<br>Z-Org Position Reports To<br>Time Entry<br>This position has supervisory<br>duties?                                                                                                    | duties and responsibilities) of the position as well as the duties that the emp<br>Z6635A<br>Currently: blank<br>Web Time Entry<br>Currently: blank<br>Yes<br>Currently: blank                                                                                                    | loyee exercises independent authority, judgment, initiative and discretion. List any secondary duties |
| List essential functions (primary<br>assigned to this position<br>Supervisory Responsibilities<br>Z-Org Position Reports To<br>Time Entry<br>This position has supervisory<br>duties?<br>If Yes, list the number of FTE<br>and PTEs this position<br>supervises.                                                                                                    | duties and responsibilities) of the position as well as the duties that the emp<br>Z6635A<br>Currently: blank<br>Web Time Entry<br>Currently: blank<br>Yes<br>Currently: blank<br>TBD – however, will supervise students and some departmental staff.<br>Currently: blank                                                                                                    | loyee exercises independent authority, judgment, initiative and discretion. List any secondary duties |
| List essential functions (primary<br>assigned to this position<br>Supervisory Responsibilities<br>Z.Org Position Reports To<br>Time Entry<br>This position has supervisory<br>duties?<br>If Yes, list the number of FTE<br>and PTEs this position<br>supervises.                                                                                                    | duties and responsibilities) of the position as well as the duties that the emp<br>Z6635A<br>Currently: blank<br>Web Time Entry<br>Currently: blank<br>Yes<br>Currently: blank<br>TBD - however, will supervise students and some departmental staff.<br>Currently: blank                                                                                                    | loyee exercises independent authority, judgment, initiative and discretion. List any secondary duties |
| List essential functions (primary<br>assigned to this position<br>Supervisory Responsibilities<br>Z-Org Position Reports To<br>Time Entry<br>This position has supervisory<br>duties?<br>If Yes, list the number of FTE<br>and PTEs this position<br>supervises.<br>LABOR DISTRIBUTION EC<br>LABOR DISTRIBUTION EC<br>LABOR DISTRIBUTION IN ECTION IN CONTROL OF<br>Inform or ESAES funded, MUS<br>xxxx (except W) - Totals must a                                                                                                    | duties and responsibilities) of the position as well as the duties that the emp<br>Z6635A<br>Currently: blank<br>Web Time Entry<br>Currently: blank<br>Yes<br>Currently: blank<br>TBD – however, will supervise students and some departmental staff.<br>Currently: blank<br>Its<br>ST have appropriate approvals. VP/Provost approval confirms his/her appro-<br>d up to 100%                                                                                                    | loyee exercises independent authority, judgment, initiative and discretion. List any secondary duties |
| List essential functions (primary<br>assigned to this position<br>Supervisory Responsibilities<br>Z-Org Position Reports To<br>Time Entry<br>This position has supervisory<br>duties?<br>If Yes, list the number of FTE<br>and PTEs this position<br>supervises.<br>LABOR DISTRIBUTION EC<br>LABOR DISTRIBUTION EC<br>LABOR DISTRIBUTION<br>If Grant or ES/AES funded MUS<br>xxxx (except W) - Totals must a<br>Index                                                                                                    | duties and responsibilities) of the position as well as the duties that the emp<br>26635A<br>Currently: blank<br>Web Time Entry<br>Currently: blank<br>TeBD - however, will supervise students and some departmental staff.<br>Currently: blank<br>ST have appropriate approvals. VP/Provost approval confirms his/her appro-<br>dd up to 100%I<br>123456<br>Currently: blank                                                                                                    | loyee exercises independent authority, judgment, initiative and discretion. List any secondary duties |
| List essential functions (primary<br>assigned to this position<br>Supervisory Responsibilities<br>Z-Org Position Reports To<br>Time Entry<br>This position has supervisory<br>duties?<br>If Yes, list the number of FTE<br>and PTEs this position<br>supervises.<br>LABOR DISTRIBUTION<br>If Grant or ES/AES funded, MUS<br>xxxx (except W) - Totals must a<br>Index<br>Acct                                                                                                    | duties and responsibilities) of the position as well as the duties that the emp<br>26635A<br>Currently: blank<br>Web Time Entry<br>Currently: blank<br>Yes<br>Currently: blank<br>TBD – however, will supervise students and some departmental staff.<br>Currently: blank<br>att<br>ST have appropriate approvals. VP/Provost approval confirms his/her approduced to 100%<br>123456<br>Currently: blank<br>123456<br>Currently: blank                                                                                                    | loyee exercises independent authority, judgment, initiative and discretion. List any secondary duties |
| List essential functions (primary<br>assigned to this position<br>Supervisory Responsibilities<br>Z-Org Position Reports To<br>Time Entry<br>This position has supervisory<br>duties?<br>If Yes, list the number of FTE<br>and PTEs this position<br>expervises.<br>LABOR DISTRIBUTION Est<br>LABOR DISTRIBUTION Est<br>LABOR DISTRIBUTION Est<br>LABOR DISTRIBUTION Est<br>LABOR DISTRIBUTION<br>If Grant or ES/AES funded, MUS<br>xxxx (except W) - Totals must a<br>Index<br>Acct<br>Dist %                                                                                                    | duties and responsibilities) of the position as well as the duties that the emp<br>Z6635A<br>Currently: blank<br>Web Time Entry<br>Currently: blank<br>Yes<br>Currently: blank<br>TBD - however, will supervise students and some departmental staff.<br>Currently: blank<br>IBD - however, will supervise students and some departmental staff.<br>Currently: blank<br>III<br>ST have appropriate approvals. VP/Provost approval confirms his/her appro<br>cd up to 100%<br>III<br>IIII<br>IIIIIIIIIIIIIIIIIIIIIIII                                                                                                    | loyee exercises independent authority, judgment, initiative and discretion. List any secondary duties |
| List essential functions (primary<br>assigned to this position<br>Supervisory Responsibilities<br>Z-Org Position Reports To<br>Time Entry<br>This position has supervisory<br>duties?<br>If Yes, list the number of FTE<br>and PTEs this position<br>supervises.<br>LABOR DISTRIBUTION EC<br>LABOR DISTRIBUTION EC<br>LABOR DISTRI | duties and responsibilities) of the position as well as the duties that the emp<br>26635A<br>Currently: blank<br>Web Time Entry<br>Currently: blank<br>TBD - however, will supervise students and some departmental staff.<br>Currently: blank<br>11<br>ST have appropriate approvals. VP/Provost approval confirms his/her approved<br>up to 100%I<br>123456<br>Currently: blank<br>123456<br>Currently: blank<br>100%<br>Currently: blank<br>100%<br>Currently: blank                                                                                                    | loyee exercises independent authority, judgment, initiative and discretion. List any secondary duties |
| List essential functions (primary assigned to this position Supervisory Responsibilities Z-Org Position Reports To Time Entry This position has supervisory duties? If Yes, list the number of FTE and PTEs this position supervises. LABOR DISTRIBUTION ECANOR DISTRIBUTION If Grant or ES/AES funded, MUS xxxx (except W) - Totals must a Index Dist % Dist %                                                                                                    | duties and responsibilities) of the position as well as the duties that the emp<br>26635A<br>Currently: blank<br>Web Time Entry<br>Currently: blank<br>TBD - however, will supervise students and some departmental staff.<br>Currently: blank<br>TBD - however, will supervise students and some departmental staff.<br>Currently: blank<br>30<br>T have appropriate approvals. VP/Provost approval confirms his/her approval<br>up to 100%<br>123456<br>Currently: blank<br>123456<br>Currently: blank<br>100%<br>Currently: blank<br>31<br>32<br>32<br>32<br>32<br>32<br>33<br>34<br>35<br>35<br>35<br>35<br>35<br>35<br>35<br>35<br>35<br>35                                                                                                    | loyee exercises independent authority, judgment, initiative and discretion. List any secondary duties |

> Once reviewed, the following options are available.

|                 | Home Position Descriptions Classifications   My Prot                                                                                                    | the Help                                                                                                    |
|-----------------|----------------------------------------------------------------------------------------------------|----------------------------------------------------------------------------------------------------|
|                 |                                                                                                    | Tricia Wimbish, you have 0 messages. Hiring Authority 🔹 🕑 logout                                                                                                    |
| Position Reques | is / _ / New Position Description / New Position definition / Summary  A Position Description: Human Resources Office  lagger (Staff) Ecit  nt Status: Daft  no Type: Staff  Created by: Tricia Wimbish Ovner: Tricia Wimbish Ovner: Tricia Wimbish  mary History Settings | VORK-FLOW ACTIONS<br>WORK-FLOW ACTIONS<br>Keep working on this Position<br>Request<br>Canceled (move to Action<br>Canceled)<br>Approved)<br>Return to Hing Authority (move to<br>Hiting Authority) |

- **Keep working on this Position Request** allows the Hiring Authority to continue to edit the position.
- > Canceled (move to Action Cancelled) allows the Hiring Authority to cancel the position.
- > Approve (move to Position Approved) allows the Hiring Authority to approve the position.
- Return to Hiring Authority (move to Hiring Authority) allow the Hiring Authority to move the position request to any additional Hiring Authorities (if applicable).
- > To approve, select Approve (move to Position Approved).

| Take Action          | ×                    |
|----------------------|----------------------|
| Approve (move to F   | Position Approved)   |
| Comments (optional)  |                      |
|                      |                      |
| Add this position re | equest to your watch |
| -                    | Submit Cancel        |
|                      |                      |

- > When the Take Action message box appears, add any comments (captures in the History tab).
- To add this position to your Watch List (for easy access to the position on your Home tab); click the box by "Add this position request to your watch list?"
- > Click Submit.

| i | Position Request was successfully transitioned, and it was added to your watch list.      | 8                        |
|---|-------------------------------------------------------------------------------------------|--------------------------|
|   | Home Position Descriptions Classifications   My Profile Help                              | POSITION MANAGEMENT      |
|   | Tricia Wimbish, you have 0 messages. Hiring Aut                                           | hority 🔹 C logout        |
|   | Position Requests / / New Position Description / Human Resources Office Manager / Summary | Search Results: Previous |

- The green message bar indicates this position was successfully transitioned and was added to your watch list.
- > This position is now approved and is ready for HR to approve.

#### **ATS – HIRING AUTHORITY, DIRECTOR/DEPARTMENT HEAD**

| MONTANA<br>SVATE UNIVERSITY | //   |            |            |                  |            |      | Inbox.<br>Watch List                         | PeopleAdmin<br>APPLICANT TRACKING V<br>POSITION MANAGEMENT |    |
|-----------------------------|------|------------|------------|------------------|------------|------|----------------------------------------------|------------------------------------------------------------|----|
|                             | Home | Postings A | Applicants | Hiring Proposals | My Profile | Help |                                              | ADMIN                                                      |    |
|                             |      |            |            |                  |            |      | Tricia Wimbish, you have 0 messages. Human R | esources 🔻 C logo                                          | ut |

> When you log on, the background should be blue (Applicant Tracking System).

|                                                                           |                                                          | Inbox PeopleAdmin                                                                                                    |        |
|---------------------------------------------------------------------------|----------------------------------------------------------|----------------------------------------------------------------------------------------------------|--------|
|                                                                           | Wa                                                       | atch List APPLICANT TRA                                                                                                    |        |
| Home Postings Applicants Hiring Proposals   My Profile Help               |                                                          |                                                                                                    |        |
| Tricia Wimbish, you have 0 m<br>Welcome to your Online Recruitment System | messages. Hu<br>De<br>Dir<br>En<br>Hi<br>HF<br>Hu<br>Off | uman Resources<br>udget<br>an/Associate VP<br>rector/Dept Head<br>mployee<br>ring Authority<br>R Rep<br>uman Resources<br>fice of Sponsored Programs<br>iginator | logout |
| Inbox (106 items need your attention)                                     | Shortcuts Se<br>Se                                       | esident<br>earch Committee Member<br>earch Manager<br>2 of Research                                                                                              |        |
| Disolaving items for group "Human Resources".                             | Create New VP                                            | P/Provost                                                                                                    |        |

- Users may have several roles in the system, depending on their position with the University.
- If you are to approve the Recruitment Authorization Form (RAF), click the drop down arrow to the right of your name to select the Role that you need to approve as (Hiring Authority, Department Head, etc.)

| 1 | You are now viewing the system | n as a member of the Hiring | g Authorit | y group  | 1                |            |                      |                             |                    | 8      |
|---|--------------------------------|-----------------------------|------------|----------|------------------|------------|----------------------|-----------------------------|--------------------|--------|
|   | ₿ <sup>r</sup> d               |                             |            |          |                  |            |                      | Watch List                  | APPLICANT TRACKING |        |
|   |                                |                             | Home       | Postings | Hiring Proposals | My Profile | Help                 |                             |                    |        |
|   |                                |                             |            |          |                  | Tri        | icia Wimbish, you ha | ave 0 messages. Hiring Auth | ority • C          | logout |

- > The green message bar indicates you are now viewing the system as a member of the selected group.
- > The box to the right of your name indicates which group you are logged into the system under.

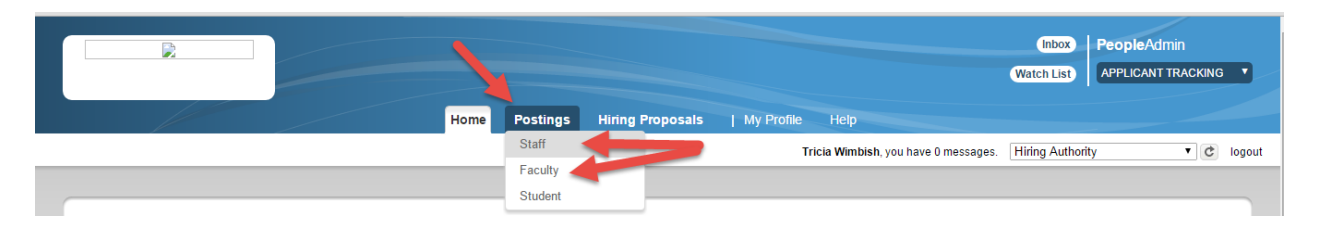

- Click on the Postings tab
- > Select Staff for Classified and Professional positions
- Select Faculty for Tenured, Tenure-Track and Non-Tenure Track positions

#### **ATS – HIRING AUTHORITY, DIRECTOR/DEPARTMENT HEAD**

|                                           |                        |                                           |                  |                        |                                            | Inbox              | <b>People</b> Admin             |        |
|-------------------------------------------|------------------------|-------------------------------------------|------------------|------------------------|--------------------------------------------|--------------------|---------------------------------|--------|
|                                           |                        |                                           |                  |                        |                                            | Watch List         | APPLICANT TRACKIN               | ig 🔻   |
|                                           |                        | Home Postings                             | Hiring Proposals | My Profile             | Help                                       |                    |                                 |        |
|                                           |                        |                                           |                  | Tri                    | c <b>ia Wimbish</b> , you have 0 messages. | Hiring Authori     | ity 🔻 C                         | \$ log |
| ings / Staff                              |                        |                                           |                  |                        |                                            |                    |                                 |        |
|                                           |                        |                                           |                  |                        |                                            |                    |                                 |        |
| staff Postings                            |                        |                                           |                  |                        |                                            |                    | Create New Posting              |        |
| Ad hoc Search                             | Postings               | 0                                         |                  |                        |                                            |                    |                                 |        |
| Saved Search: "Postings"                  | " (11 Items Found)     |                                           |                  |                        |                                            |                    | Actions                         |        |
| Working Title                             | Announcement<br>Number | Department                                |                  | Active<br>Applications | Workflow State                             | Last Update        | ed (Action                      | s)     |
| Director of Operations                    | S00001P                | Associated Students<br>University (ASMSU) | of Montana State | 13                     | Auto Closed/Manually Remove<br>from Web    | d<br>July 11, 201  | GENERAL Actions                 |        |
| Pulse Crop Laboratory Diagnostician       | 14-800                 | Plant Sciences & Pla                      | ant Pathology    | 1                      | Filled                                     | October 02,<br>PM  | View Posting<br>View Applicants | +      |
| Benefits Associate II                     | STAFF - VA017001       | HR Operations                             |                  | 1                      | Auto Closed/Manually Remove<br>from Web    | d August 06,<br>AM | TRACKING                        |        |
| atana-training neonleadmin com/hr/nosting | ns/480                 |                                           |                  |                        | Auto Clocod/Manually Pomovo                | d Contombor        | Watch                           |        |

- Options to find the position:
  - o Enter the title in the search box and click Search or
  - Click on the position title in the **Working Title** Column *or*
  - o Click on the Actions button for the positon and click View

#### **ATS – HIRING AUTHORITY, DIRECTOR/DEPARTMENT HEAD**

- This is the summary of the position that needs review and/or approval. <u>To view</u>, scroll down through the page.
- > <u>To edit</u>, click the **Edit** option at the top

| Home Postings Hiring Proposals   My Profile Help                                               |                                                                                                    |
|------------------------------------------------------------------------------------------------|----------------------------------------------------------------------------------------------------|
| Tricia Wimbish,                                                                                | you have 0 messages. Hiring Authority 🔹 C logout                                                          |
| Postings / Staff / Human Resources Office Manager (Hiring Authority) / Summary                 |                                                                                                    |
| Posting: Human Resources Office Manager (Staff)<br>Edit<br>Current Status: Hiring Authority    | Take Action On Posting  WORKFLOW ACTIONS Keep working on this Posting Send to Director/Dext Head (move    |
| Position Type Craff Created by: Tricia Wimbish<br>Department: Training Owner: Hiring Authority | to Director/Dept Head)<br>Return to Originator (move to<br>Originator)<br>Send to Budget (move to Budget) |
| Summary History Settings Applicants Reports Hiring Proposals Associated Position Description   | Send to Dean/Associate VP (move<br>to Dean/Associate VP)<br>Send to VP/Provost (move to<br>VP/Provost)    |
| Please review the details of the posting carefully before continuing.                          |                                                                                                    |

- Once the Approver has reviewed and is ready to approve and move to the next step, click the Take Action On Posting drop down arrow and select the appropriate action:
  - Keep working on this Position Request allows you add a note and to continue to edit the position.
  - Send to Director/Dept. Head (move to Director/Dept. Head) sends the RAF to the Director/Dept. Head.
  - Return to Originator (move to Originator) returns the RAF to the Originator for additional revisions.
  - Send to Budget (move to Budget) sends the RAF to the Budget Office if they need to approve the position.
  - Send to Dean/Associate VP (move to Dean/Associate VP) sends the RAF directly to the Dean/Associate VP (if the department/college does not have a Director/Dept. Head).
  - Send to VP/Provost (move to VP/Provost) sends the RAF directly to the VP/Provost, if appropriate.
  - Human Resources (move to Human Resources sends the RAF to the recruitment team, this can be used anytime through the approval process to get advice, but is also the final state before posting.

#### Same steps applies for all approvers to move a position/RAF forward for approval.

| Take Action                          |
|--------------------------------------|
| Move directly to 'Human Resources'   |
| Comments (optional)                  |
| Add this posting to your watch list? |
| Submit Cancel                        |

Please type Approved in the comments as a clear record or your approval. This will be time stamped and recorded by the system for later reporting.

#### **HIRING PROPOSAL – HIRING AUTHORITY**

> This is the summary of the Hiring Proposal that needs review and/or approval. (Summary is shown in its entirety).

- > To view, scroll down through the page.
- > To edit, click the Edit option at the top

| MON1                                      | <b>FANA</b>                            |                            |                                                 |                                                |                                                      |                            | Inbox<br>Watch List | PeopleAdmin  | n<br>Racking |
|-------------------------------------------|----------------------------------------|----------------------------|-------------------------------------------------|------------------------------------------------|------------------------------------------------------|----------------------------|---------------------|--------------|--------------|
|                                           |                                        | Postings                   | Doela                                           | Applicante                                     | Hiring Democrat                                      | I M. Deefi                 | Hole                |              |              |
|                                           | поте                                   | Posungs                    | Pools                                           | Applicants                                     | Ann Robins                                           | ion you have 2 mess        | neip                | an Resources |              |
| ly Elliott                                | (Hired) / Hiring P                     | Proposal from PD           | / Summar                                        | v                                              | Ann Robins                                           | ini, you have 2 mea        | ages. Traine        | Search R     | esuits: Nex  |
|                                           |                                        |                            |                                                 |                                                |                                                      |                            |                     |              |              |
| ring Pr                                   | roposal from                           | m PD: Cine                 | dy Ellio                                        | tt (Staff)                                     | Edit                                                 | Take Action Or             | Hiring Propo        | sal 🔻        |              |
| ition Type:                               | Staff                                  | Crea                       | ated by: La                                     | ura Underkofler                                |                                                      | 🚔 Print Previ              | ew                  |              |              |
| epartment: H<br>ervices<br>oplicant: Cino | iuman kesource                         | s Own                      | her: Hiring A                                   | Authority                                      |                                                      |                            |                     |              |              |
| osting: HR - /<br>ssistant II             | Administrative                         |                            |                                                 |                                                |                                                      |                            |                     |              |              |
| ummary                                    | History                                | Settings   F               | Reports                                         |                                                |                                                      |                            |                     |              |              |
|                                           |                                        |                            |                                                 |                                                |                                                      |                            |                     |              |              |
| Hiring                                    | g Proposal E                           | dit                        |                                                 |                                                |                                                      |                            |                     |              |              |
| Applic                                    | icant Informatio                       | 'n                         |                                                 |                                                |                                                      |                            |                     |              |              |
| Lega                                      | al First Name                          | C                          | Sindy                                           |                                                |                                                      |                            |                     |              |              |
| Midd                                      | dle Name                               | N                          | И.                                              |                                                |                                                      |                            |                     |              |              |
| Lega                                      | al Last Name                           | E                          | Iliott                                          |                                                |                                                      |                            |                     |              |              |
| Prefe                                     | ferred First Name                      | Ð                          |                                                 |                                                |                                                      |                            |                     |              |              |
| Suffi                                     | 'ix                                    | N                          | As.                                             |                                                |                                                      |                            |                     |              |              |
| Addr                                      | ress1                                  | P                          | P.O. Box 999                                    | )                                              |                                                      |                            |                     |              |              |
| Addr                                      | ress2                                  |                            |                                                 |                                                |                                                      |                            |                     |              |              |
| City                                      |                                        | G                          | Sallatin Gate                                   | eway                                           |                                                      |                            |                     |              |              |
| State                                     | e                                      | N                          | π                                               |                                                |                                                      |                            |                     |              |              |
| Zip C                                     | Code                                   | 5                          | 9730-999                                        |                                                |                                                      |                            |                     |              |              |
| Cour                                      | intry                                  | U                          | United State                                    | es of America                                  |                                                      |                            |                     |              |              |
| Prim                                      | nary Phone                             | 4                          | 406-763-55                                      | 55                                             |                                                      |                            |                     |              |              |
| Seco                                      | ondary Phone                           |                            |                                                 |                                                |                                                      |                            |                     |              |              |
| Ema                                       | ail                                    | e                          | emailaddre                                      | ss@zed.zed                                     |                                                      |                            |                     |              |              |
| Positi                                    | ion Information                        |                            |                                                 |                                                |                                                      |                            |                     |              |              |
| 1 OSIG                                    | LODG THE                               | ۵                          | dmin Asso                                       | c II                                           |                                                      |                            |                     |              |              |
| NDA                                       | JOBS The                               |                            | Idmin Asso                                      |                                                |                                                      |                            |                     |              |              |
| Class                                     | sincation little                       |                            | Ion-Evempt                                      | •                                              |                                                      |                            |                     |              |              |
| FLSA                                      | 4                                      |                            |                                                 |                                                |                                                      |                            |                     |              |              |
| Unior                                     | n Amiliation                           | h                          | :10.200                                         |                                                |                                                      |                            |                     |              |              |
| Min \$                                    | Salary                                 | 3                          | 11.100                                          |                                                |                                                      |                            |                     |              |              |
| Mid S                                     | Salary                                 | 5                          | 01.100                                          |                                                |                                                      |                            |                     |              |              |
| Max                                       | Salary                                 | \$                         | 12.000                                          |                                                |                                                      |                            |                     |              |              |
| Work                                      | king Title                             | F                          | IR - Adminis                                    | strative Assistant                             |                                                      |                            |                     |              |              |
| Арро                                      | ointment Type                          | c                          | Classified                                      |                                                |                                                      |                            |                     |              |              |
| Posit                                     | ition Number                           | 4                          | M0691                                           |                                                |                                                      |                            |                     |              |              |
| Salar                                     | ry                                     | \$                         | 20,880.00                                       | annually                                       |                                                      |                            |                     |              |              |
| FTE                                       |                                        | 1                          | .00                                             |                                                |                                                      |                            |                     |              |              |
| Prop                                      | oosed Salary                           | s                          | 23,000                                          |                                                |                                                      |                            |                     |              |              |
| Appr                                      | roved Salary                           |                            |                                                 |                                                |                                                      |                            |                     |              |              |
| For C<br>Optic<br>Rate                    | Classified Position<br>on Regarding Re | on, Select T<br>quested ti | 'his rate is v<br>tle(please o                  | within the establis<br>complete the "ad        | shed entry-low to entry-<br>ditional information" be | high range for the<br>low) |                     |              |              |
|                                           |                                        |                            |                                                 |                                                |                                                      |                            |                     |              |              |
|                                           |                                        |                            | - Dioco                                         | a list any rear ut-                            | ment and/or rotontion is                             | in hotelacese square       | ith this            |              |              |
| Addit                                     | itional Informatio                     | 'n                         | <ul> <li>Pleas positi</li> <li>Pleas</li> </ul> | e list any recruitr<br>on.<br>e list departmen | ment and/or retention is<br>tal employees in same    | sues associated w          | ith this<br>age.    |              |              |

|             | Salary Rate Frequency                                                                                           | Hourly                                                                                                    |                                         |
|-------------|----------------------------------------------------------------------------------------------------|----------------------------------------------------------------------------------------------------|-----------------------------------------|
|             | Contract Term                                                                                                   | Fiscal Year                                                                                                    |                                         |
|             | Contract Type                                                                                                   | Classified Salary                                                                                                    |                                         |
|             | Semester                                                                                                    |                                                                                                    |                                         |
|             | If other, specify From date                                                                                     |                                                                                                    |                                         |
|             | If other, specify End date                                                                                      |                                                                                                    |                                         |
|             | Benefits Eligible (from posting)                                                                                | Eligible                                                                                                    |                                         |
|             | Hiring Authority                                                                                                | Catherine Hasenpflug                                                                                                    |                                         |
|             | ORG (Historical)                                                                                                | 432300                                                                                                    |                                         |
|             | Supervisory Responsibilities                                                                                    |                                                                                                    |                                         |
|             | Z-Org Position Reports To                                                                                       | Z6635F                                                                                                    |                                         |
|             | Time Entry                                                                                                    | Web Time Entry                                                                                                    |                                         |
|             | Hiring Information                                                                                              |                                                                                                    |                                         |
|             | Hiring Proposal Number                                                                                          | STAFF - HP - 15135                                                                                                    |                                         |
|             | Search Summary/Hiring<br>Rationale                                                                              | The search committee invited 5 individuals to interview. Throughout the process, 4 individuals withdrew.<br>Cindly Elliott is our remaining top candidate and has been selected for the position due to her<br>knowledge, skills, and previous experience performing general office support<br>tasks as a legal<br>secretary as well as the<br>ability to multitask in a busy environment. Ms. Elliott also has extensive<br>booklead by the second by the second by the second by the second<br>ability to multitask in a busy environment. Ms. Elliott also has extensive<br>booklead by the second by the second by the sec |                                         |
|             | Reference Name Called #1                                                                                        | June Cleaver                                                                                                    |                                         |
|             | Reference Name Called #2                                                                                        | Bea Arther                                                                                                    |                                         |
|             | Firm Start Date                                                                                                 | 02/04/2015                                                                                                    |                                         |
|             | Issue Conditional Offer Letter                                                                                  | Yes                                                                                                    |                                         |
|             | Offer Letter Information                                                                                        | Catherine Hasenpflug, Chief Human Resources Officer                                                                                                    |                                         |
|             | LABOR DISTRIBUTION<br>If Grant or ES/AES funded, MU<br>non-faculty search if funded fro<br>must add up to 100%! | IST have appropriate approvals. VP/Provost approval confirms his/her<br>m General Fund 411201 – Indexes 40xxxx, 41xxxx, or 4 alpha xxxx (e                                                                                                    | approval for this<br>except W) - Totals |
|             | Index                                                                                                    | 4A2300                                                                                                    |                                         |
|             | Acct                                                                                                    | 61125                                                                                                    |                                         |
|             | Dist %                                                                                                    | 100                                                                                                    |                                         |
|             | ORG                                                                                                    | 432300                                                                                                    |                                         |
| PDF Doct    | Hiring Proposal Documents<br>No documents have been attached.<br>uments                                         | Edit                                                                                                    |                                         |
| Application | ype Actions<br>√iew                                                                                             |                                                                                                    |                                         |
| Combined D  | ocument Generate                                                                                                |                                                                                                    |                                         |

#### HIRING PROPOSAL – HIRING AUTHORITY

|      |                   |                           |                        |                                   | Inbox         PeopleAdmin           Watch List         APPLICANT TRACKING |
|------|-------------------|---------------------------|------------------------|-----------------------------------|---------------------------------------------------------------------------|
|      |                   | Home Pos                  | tings Hiring Proposals | My Profile Help                   |                                                                           |
|      |                   |                           |                        | Tricia Wimbish, you have 0 messag | es. Hiring Authority 🔹 Iogou                                              |
|      |                   |                           |                        |                                   |                                                                           |
| Hiri | ng Proposal: Sama | antha Savage (Staff) Edit | t                      | Take Actio<br>WORKFLO             | n On Hiring Proposal  Across                                              |

- Once the Hiring Authority has reviewed and is ready to approve and move to the next step, click the Take Action On Posting drop down arrow and select the appropriate action:
  - Keep working on this Hiring Proposal allows the Hiring Authority to continue to edit the Hiring Proposal.
  - Return Hiring Proposal to Search Manager (move to Search Manager) allows the Hiring Authority to return the Hiring Proposal to the Search Manager for additional revisions.
  - Send Hiring Proposal to HR Rep (move to HR Rep for Approval) allows the Hiring Authority to send the Hiring Proposal to the departmental HR Rep (if applicable) for approval.
  - Send Hiring Proposal to HR (move to HR for Approval) allows the Hiring Authority to send the Hiring Proposal to HR for approval.
- > Once Human Resources approves the Hiring Proposal will move it to Extend Verbal Conditional Offer
- > When candidate accepts move to HR Background check HR will order background check
  - If your College has a departmental HR Rep select HR Rep for Background Check
- > HR for Offer Letter Assignment HR will do the classified hire letter.
- > Extend Final Offer when the background is successfully completed and hire letter sent over.
- Offer Accepted by Applicant
  - This is a "terminal" state for a Hiring Proposal, no changes can be made, nor documents uploaded.

\*\*\*LOA, LOH templates are created, please contact HR, if you would like a partially populated template for your letters of appointment or letters of hire. These will partially populate from the approved Hiring Proposal.